4/19/2018

## **AR11 - APPROVE AR REIMBURSEMENT/REVENUE**

| Source Document: | AR Invoice<br>AR Posting Document |
|------------------|-----------------------------------|
| Module:          | Accounts Receivable (AR)          |
| Roles:           | BI/AR Approver                    |

**The Source Document** for approving a Billed AR Item is the Invoice and posting document submitted by the AR Item Processor. The posting document will show the Group ID and the Invoice ID.

## AR Posting Document

## GROUP ID# 2357 ITEM ID# CALS201508

| Line | GL<br>Unit | *Туре | Amount      | *Account | Alt Acct  | Fund | Rptg<br>Structure | Program | Approp<br>Ref | ENY  | PC Bus Unit | Project | Activity | Affiliate | Fund Affil | Budget Date |
|------|------------|-------|-------------|----------|-----------|------|-------------------|---------|---------------|------|-------------|---------|----------|-----------|------------|-------------|
| 1    | 8860       | User  | -324,449.92 | 4810000  | 481000000 | 1    | 88604560          | 6785019 | 1             | 2015 | 8860        | 653     | 1        |           |            | 4/4/2016    |
| 2    | 8860       | AR    | 324,449.92  | 1240000  | 0         | 1    |                   | 6785019 | 1             | 2015 | 8860        | 653     | 1        | 7502      | 9730       | 4/4/2016    |

The **BI/AR Approver** will find the Group ID submitted for approval. Steps are:

- 1 Navigate to Main Menu>Accounts Receivable>Pending Items>Online Items>Group Entry
- 2 Enter your Group Unit
- **3** Enter your Group ID
- 4 Click Search

| 1 | Favorites 👻      | Main Menu 🗸             | > Accounts Re   | ceivable 👻 >      | Pending Items ->         | Online Items -> | Group Entry |  |  |  |
|---|------------------|-------------------------|-----------------|-------------------|--------------------------|-----------------|-------------|--|--|--|
|   |                  |                         |                 |                   |                          |                 |             |  |  |  |
|   | FI\$Cal 🝆        |                         |                 |                   |                          |                 |             |  |  |  |
|   |                  |                         |                 |                   |                          |                 |             |  |  |  |
|   |                  |                         |                 |                   |                          |                 |             |  |  |  |
|   | Group Entry      |                         |                 |                   |                          |                 |             |  |  |  |
|   | Enter any inform | nation you have and cli | k Search. Leave | e fields blank fo | or a list of all values. |                 |             |  |  |  |
|   | Find on Exist    | ting Value Add a N      | ow Value        |                   |                          |                 |             |  |  |  |
|   | FILL ALL EXIS    |                         | ew value        |                   |                          |                 |             |  |  |  |
|   | Search C         | riteria                 |                 |                   |                          |                 |             |  |  |  |
|   |                  |                         |                 |                   |                          |                 |             |  |  |  |
|   | 2 Grou           | up Unit = 🔻             | 8860            | Q                 |                          |                 |             |  |  |  |
|   | <b>3</b> Gr      | oup ID begins with 🔻    | 2357            | Q                 |                          |                 |             |  |  |  |
|   | L                | Jser ID begins with V   |                 | Q                 |                          |                 |             |  |  |  |
|   | Assigned Oper    | ator ID begins with V   |                 | Q                 |                          |                 |             |  |  |  |
|   | Or               | d Date                  |                 |                   |                          |                 |             |  |  |  |
|   | Dosting          |                         |                 | 81                |                          |                 |             |  |  |  |
|   |                  |                         |                 |                   |                          |                 |             |  |  |  |
|   | Case sensi       | uve                     |                 |                   |                          |                 |             |  |  |  |
|   |                  |                         |                 |                   |                          |                 |             |  |  |  |
| 4 | Search           | Clear Basic Sear        | ch 🖾 Save Se    | arch Criteria     |                          |                 |             |  |  |  |

The **BI/AR Approver** will review the Pending Item and Accounting Entries. Steps are:

**1** - Review the information in the Pending Items tab

| Favorites - Main Menu - Accour                                                                      | ts Receivable                                                 | > Group Entry                         |
|----------------------------------------------------------------------------------------------------|---------------------------------------------------------------|---------------------------------------|
| FI\$Cal 🔪                                                                                           |                                                               |                                       |
| I       Group Control     Pending Item 1       Pending Item 1     Pending       Group Unit     8860 | Item 2 Pending Item 3 Accounting Entries Gro<br>Group ID 2357 | pup <u>A</u> ction                    |
| Pending Item Entry                                                                                  |                                                               | Find   View All First 🕚 1 of 1 🕑 Last |
| *Acctg Date 04/04/2016                                                                              | *As Of Date 04/04/2016                                        | Sequence 1                            |
| *Item ID CALS201508                                                                                 | Line                                                          | Copy Line                             |
| *Business Unit 8860                                                                                 | Customer DEPT750200                                           | TECHDEPT                              |
| SubCust1                                                                                            | SubCust2                                                      |                                       |
| Amount 324,449.9                                                                                    | 2 *Currency USD                                               |                                       |
| *Entry Type DR 🔻                                                                                    | Reason MIS                                                    | *AR Dist AR-DUEFUND                   |
| Rate Type                                                                                           | Revalue Fig                                                   | Entry Event                           |
| Exchange Rate 1.0000000                                                                             | Attachments (0) View Audit Logs                               |                                       |

The **BI/AR Approver** will review the Accounting Entries. Steps are:

- **1** Click the Accounting Entries tab
- 2 Review the Chartfields section in Distribution Lines
- **3** Review both lines to ensure the AR line and the Revenue lines display the correct chartfields
- 4 Review the Account, Alt Acct, Fund, Reporting Structure, and Program

| Favorites 👻           | avorites  Main Menu  Accounts Receivable  Pending Items  Group Entry                       |                 |         |                         |                  |      |              |       |                        |              |       |                |      |               |        |        |
|-----------------------|--------------------------------------------------------------------------------------------|-----------------|---------|-------------------------|------------------|------|--------------|-------|------------------------|--------------|-------|----------------|------|---------------|--------|--------|
|                       |                                                                                            |                 |         |                         |                  |      |              |       |                        |              |       |                |      |               |        |        |
| H\$Cal                | Scal S                                                                                     |                 |         |                         |                  |      |              |       |                        |              |       |                |      |               |        |        |
|                       | 1                                                                                          |                 |         |                         |                  |      |              |       |                        |              |       |                |      |               |        |        |
| Group Contr           | Group Control Pending Item 1 Pending Item 2 Pending Item 3 Accounting Entries Group Action |                 |         |                         |                  |      |              |       |                        |              |       |                |      |               |        |        |
| Gro                   | Group Unit 8860 Group ID 2357 Budget Details                                               |                 |         |                         |                  |      |              |       |                        |              |       |                |      |               |        |        |
| Accounting            | Entries                                                                                    |                 |         |                         |                  |      |              |       |                        |              | F     | ind   View All |      | First 🕙 1 d   | of 1 🤇 | 🕑 Last |
|                       | Item ID                                                                                    | CALS201508      |         |                         | Line             |      |              |       | Entry Type             | DR           |       |                | R    | eason MIS     |        |        |
| В                     | us. Unit                                                                                   | 8860            |         | Cu                      | Istomer          | DEP  | T750200      |       | SubCust1               |              |       |                | Sub  | Cust2         |        |        |
| A                     | Mount                                                                                      | 32              | 4,449.9 | 92 C                    | urrency          | USD  | 1            |       |                        |              |       |                |      |               |        |        |
|                       | Acc                                                                                        | counting Entrie | s Co    | mplete                  |                  |      | Display T    | otals | Entry •                | \$           | 9     | 2              |      |               |        |        |
| Distribut             | tion Line                                                                                  | es              |         |                         |                  |      |              |       | Personalize            | Find   View  | / All | ي ا            | Firs | st 🕚 1-2 of   | 2 🕑    | Last   |
| 2 ChartFie            | elds C                                                                                     | urrency Details | A       | dditio <u>n</u> al Deta | ils <u>J</u> our | rnal | Reference In | forma | tion <u>I</u> tem Crea | ation/Update | Deta  | ails 💷         |      |               |        |        |
| Line                  | GL Unit                                                                                    | *Туре           |         | Amount                  |                  | 4    | Account      |       | Alt Acct               | Svc Loc      |       | Fund           |      | Rptg Structur | re     | Progra |
| <b>3</b> <sup>2</sup> | 8860                                                                                       | AR              |         | 324,449.92              |                  |      | 1240000      | Q     | 000000000              |              | Q     | 0001           |      |               | Q      | 67850  |
| 1                     | 8860                                                                                       | User            | ۳       | -324,449.92             |                  |      | 4810000      | Q     | 481000000 🔍            |              | Q     | 0001           | Q    | 88604560      | Q      | 67850  |
|                       |                                                                                            |                 |         |                         |                  |      |              |       |                        |              |       |                |      |               |        |        |
| Lines                 | <b>3</b> 2                                                                                 | DR              | 324     | 1,449.92                | Currency         | U    | SD CR        |       | 324,449.92             | Curren       | су    | USD            | N    | Net 0.000     |        |        |

Prepared by Department of Finance, Fiscal Systems and Consulting Unit

**1** - The **BI/AR Approver** will continue to review the Accounting Entries:

**2** - Review the Approp Ref, ENY; Project BU, Project ID, and Activity ID if you are using project costing to capture reimbursement expenditures.

- 3 Review the Affiliate (billed BU); Fund Affiliate (billed fund)
   Lines posted to Account 124xxxx Due from Other Funds/Appropriations should include values in the Affiliate and Fund Affiliate fields.
- 4 Review the Budget Date to ensure its in line with the ENY. E.g., when entering a transaction for a prior ENY, say 2014, the budget date value should be 06/30/2015

| 10up C01 |            |                     | ing item z    Pen           | ang Item 3   | Accountin    | ig chuies | Group          |         |               |                |          |            |                |
|----------|------------|---------------------|-----------------------------|--------------|--------------|-----------|----------------|---------|---------------|----------------|----------|------------|----------------|
| G        | roup Unit  | 8860                | Group                       | D 2357       | 1            | Budget    | Details        |         |               |                |          |            |                |
| ccountin | Itom ID    | CAL \$201508        |                             | 20           |              | Ent       |                |         | Find N        | √iew All       | First    | (1) 0f 1   | Last           |
|          | Bus Unit   | 9960                | Custon                      | ne DERT750   | 1200         | Su        | bCust1         | ×.      |               |                | ubCust:  | 2          |                |
|          | Amount     | 324,449             | .92 Curren                  | cy USD       | 200          | 04        | bouotr         |         |               |                |          |            |                |
|          | Acc        | counting Entries Co | omplete                     | D            | isplay Tota  | Is Entry  | Ŧ              | 4       | ş 🧟           |                |          |            |                |
| Distrib  | ution Line | es                  |                             |              |              | Per       | sonalize   F   | ind   N | /iew All   🔄  |                | First 🕚  | 1-2 of 2   | 🕑 Last         |
| ChartF   | ields      | Currency Details    | dditio <u>n</u> al Details  | Journal Refe | rence Inforn | nation    | Item Creatio   | on/Upo  | date Details  |                |          |            |                |
| Line     | GL Unit    | *Туре               | Amount                      | 2 API        | prop Ref     | ENY       | PC Bus<br>Unit | Pr      | oject         |                | Activity |            | Source<br>Type |
| 2        | 8860       | AR                  | 324,449.92                  | 001          | 1            | 2015      | 8860           | 2 00    | 0000000006    | 53 🔍           | 0000000  | 0000000    |                |
| 1        | 8860       | User •              | -324,449.92                 | 00           | 1 🔍          | 2015      | 8860           | 2 00    | 0000000006    | 53 🔍           | 0000000  | 0000000    |                |
|          |            |                     |                             | 4            |              |           |                |         |               |                |          |            | ►              |
| Lin      | es 2       | DR 32               | 4,449.92 Cur                | rency USD    | CR           | 324       | 4,449.92       | Cu      | rrency USD    |                | Net      | 0.000      |                |
| Distrib  | ution Line | es                  |                             |              |              | Pe        | ersonalize     | Find    | View All   🗖  |                | First    | ④ 1-2 of 2 | Last           |
| ChartF   | ields      | Currency Details    | Additio <u>n</u> al Details | Journal Ref  | erence Infor | mation    | Item Creat     | tion/U  | pdate Details |                |          |            |                |
| Line     | GL Unit    | *Туре               | Amount                      | 3            | Affiliate    |           | Fund Affil     |         | Agency Use    | Budget<br>Date | 4        |            | Speed          |
| 2        | 8860       | AR                  | 324,449.92                  | 2            | 7502         |           | 9730           | Q       | Q             | 04/04/2        | B        |            | Speed          |
| 1        | 8860       | User •              | -324,449.92                 | a            |              | Q         |                | Q       | Q             | 04/04/2        | B        |            | Speed          |
|          |            |                     |                             | 4            |              |           |                |         |               |                |          |            |                |
| Lin      | es 2       | DR 32               | 24,449.92 Cu                | rrency USD   | CR           | 32        | 24,449.92      | С       | urrency USI   | D              | Net      | 0.000      |                |

Prepared by Department of Finance, Fiscal Systems and Consulting Unit

The **BI/AR Approver** will approve the Group. Steps are:

**1** - Click in the Group Action tab

| Favorites - Main Menu - >       | Accounts Receivable                       | Online Items -> Group Entry |
|---------------------------------|-------------------------------------------|-----------------------------|
| FI\$Cal 💊                       |                                           |                             |
| Group Control Pending Item 1 Pe | ending Item 2 Pending Item 3 Accounting E | Intries Group Action        |
| Entered 04/12/2016              | Status Do Not Post                        | Cash Drawer Receipt         |
| Group Actions                   | Posting Action                            | Accounting Entry Actions    |
| Balance                         | Action: Do Not Post V OK                  | Create Entries              |
| Delete Group                    |                                           | Delete Entries              |
|                                 |                                           |                             |
|                                 |                                           |                             |
| 🔚 Save 🔯 Return to Search 🖃     | Notify                                    | Add // Update/Display       |

- **1** The **BI/AR Approver** will continue to approve the group in the Group Action tab
- 2 Click in Posting Action and select Batch Standard
- 3 Click OK
- 4 Click Save

| Favorites - Main Menu - >    | Accounts Receivable -> Pending Items ->     | Online Items - Group Entry |  |  |  |  |
|------------------------------|---------------------------------------------|----------------------------|--|--|--|--|
| FIŞ <b>Cal </b>              |                                             |                            |  |  |  |  |
| Group Control Pending Item 1 | Pending Item 2 Pending Item 3 Accounting Er | 1<br>Group Action          |  |  |  |  |
| Group Unit 8860              | Group ID 2357                               |                            |  |  |  |  |
| Entered 03/02/2018           | Status Do Not Post                          | Cash Drawer Receipt        |  |  |  |  |
| Group Actions                | 2 Posting Action                            | Accounting Entry Actions   |  |  |  |  |
| Balance                      | Action: Batch Standard V OK 3               | Create Entries             |  |  |  |  |
| Delete Group                 |                                             | Delete Entries             |  |  |  |  |
| 4                            |                                             |                            |  |  |  |  |
| Return to Search             | T Notify                                    | Add 🖉 Update/Display       |  |  |  |  |